# Intel<sup>®</sup> X79 Series Motherboard Technical Updates

## Intel® Smart Response Technology

Intel<sup>®</sup> Smart Response Technology boosts overall system performance. It uses an installed SSD >=20GB as a cache for frequently accessed operations, speeding up hard drive/main memory interaction.

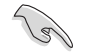

- Only internal SATA ports from Intel® support Intel® Smart Response Technology.
- To support Intel<sup>®</sup> Smart Response Technology on the X79 platform, please make sure the BIOS version is 33xx (34xx for ROG series) or higher and the Intel<sup>®</sup> IRST driver version is V11.7.x.xxxx or higher.
- Back up all your data before using the following procedures to prevent data loss. Doing the following will install a new operating system.

#### Setting up your system for IRST installation

Configure your BIOS then load the IRST driver before installing Intel® Smart Response Technology into your system.

- 1. Enter the BIOS setup during POST.
- Go to the Advanced menu > SATA Configuration to set the SATA Mode BIOS item to RAID mode.
- 3. Go to the Boot menu, set Launch CSM to Enabled and Boot from Storage Devices to UEFI driver first then press <Enter>.
- Copy the IRST v11.7.x.xxxx 32/64 bit driver file from the support DVD or official website then save to your USB flash drive.
- 5. Begin installation of your operating system. During installation, make sure to load the **IRST v11.7.x.xxxx 32/64 bit driver** file from your USB flash drive.

#### Installing Intel<sup>®</sup> Smart Response Technology

- Place the support DVD to the optical drive. If Autorun is enabled in your computer, the DVD automatically displays the installation wizard.
- 2. Click the Drivers tab, then click Intel® Rapid Storage Technology Driver software.
- 3. Follow the onscreen instructions to complete the installation.

### Using the Intel<sup>®</sup> Smart Response Technology

1 Click Accelerate to launch Smart Response Technology settings.

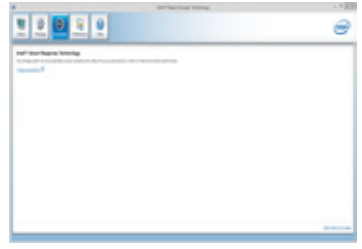

- 2. Do the following:
  - Select the SSD you want to use to а. accelerate your storage system.
  - Select the size allocated for SSD b. caching.
  - Select the hard drive to accelerate C.
  - Select any of these enhanced modes: d.

Enhanced mode: WRITE THROUGH, write to SSD and HDD at the same time.

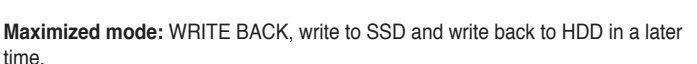

Carlo Librar

Select **Disable Acceleration** to disable this 3. function, and select Change Mode to switch acceleration mode to Enhanced/Maximized.

|               | . 19 |
|---------------|------|
|               | 6    |
| With the help |      |

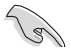

- To enable Intel<sup>®</sup> Smart Response Technology, you need at least one SSD ( $\geq 20$ GB) and an HDD. Only one SSD can be assigned for caching.
- If you want to restore the OS, go to BIOS Option ROM > Acceleration Options and remove the Disks/Volume Acceleration to disable Intel® Smart Response Technology.
- If you have set the caching size above the maximum 64GB on your SSD, you can still use the available storage space for normal storage.

Free Manuals Download Website <u>http://myh66.com</u> <u>http://usermanuals.us</u> <u>http://www.somanuals.com</u> <u>http://www.4manuals.cc</u> <u>http://www.4manuals.cc</u> <u>http://www.4manuals.cc</u> <u>http://www.4manuals.com</u> <u>http://www.404manual.com</u> <u>http://www.luxmanual.com</u> <u>http://aubethermostatmanual.com</u> Golf course search by state

http://golfingnear.com Email search by domain

http://emailbydomain.com Auto manuals search

http://auto.somanuals.com TV manuals search

http://tv.somanuals.com